# SERVIDOR WEB PARA UN SISTEMA DE CONTROL DE ACCESO

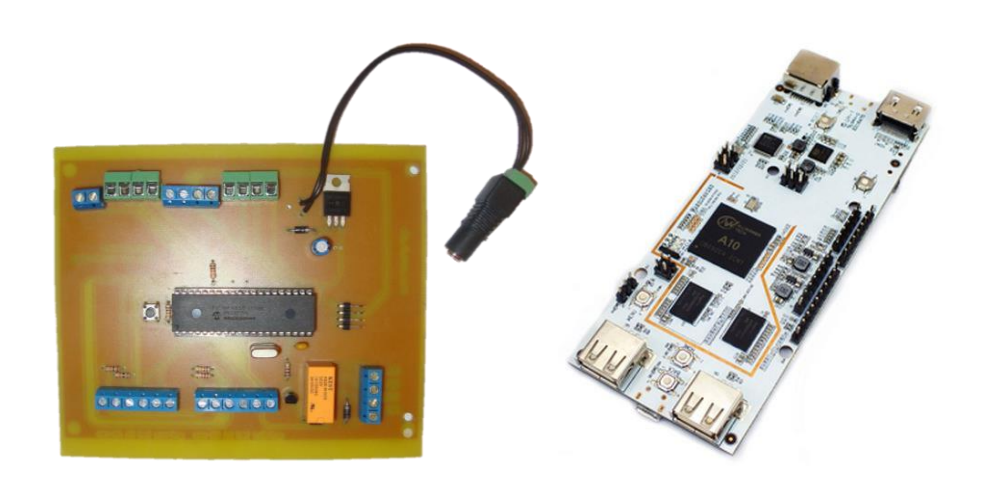

Version 1.0

Manual del Usuario

### Índice General

| Índice General                                    | 1  |
|---------------------------------------------------|----|
| Índice de Tablas                                  | 4  |
| 1. Descripción del Equipo                         | 5  |
| 1.1. Unidad Controladora                          | 6  |
| 1.2. Servidor Web                                 | 6  |
| 1.3. Especificaciones Técnicas del Equipo         | 7  |
| 1.3.1. Especificaciones de la Unidad Controladora | 7  |
| 1.3.2. Especificaciones del Servidor              | 8  |
| 2. Descripción del Software                       | 9  |
| 2.1. Interfaz Gráfica de Usuario (GUI)            | 9  |
| 2.1.1. Inicio                                     | 9  |
| 2.1.2. Sección "Contacto"                         | 10 |
| 2.1.3. Sección "Administradores"                  | 12 |
| 2.1.3.1. Ingreso de nuevas tarjetas al sistema    | 15 |
| 2.1.3.2. Alarmas                                  | 16 |
| 2.2. Base de Datos                                | 17 |
| 2.2.1. Modificación del Estatus de un Usuario     | 20 |
| 2.2.2. Ingreso de Nuevos Administradores          | 22 |
| 2.2.3. Consulta de Inicios de Sesión              | 23 |
| 3. Instalación                                    | 25 |
| 3.1.1. Instalación de la Unidad Controladora      | 25 |
| 3.1.2. Instalación del Servidor Web               | 27 |
| 3.1.3. Encendido del Equipo                       | 27 |
| 4. Inicialización del firmware en el servidor     | 29 |
| 5. Errores, Alarmas y Posibles Soluciones         | 32 |

### Índice de Figuras

| Figura 1 - Diagrama de bloques general del equipo                                   | 5  |
|-------------------------------------------------------------------------------------|----|
| Figura 2 - Unidad Controladora                                                      | 6  |
| Figura 3 - El pcDuino                                                               | 7  |
| Figura 4 - Página de Inicio                                                         | 10 |
| Figura 5 - Formulario para Solicitudes en Línea                                     | 11 |
| Figura 6 - Página de Contacto                                                       | 11 |
| Figura 7 - Página de Inicio de Sesión                                               | 12 |
| Figura 8 - Error en autenticación, usuario no existe                                | 12 |
| Figura 9 - Error en autenticación, combinación de usuario y contraseña incorrecto   | 12 |
| Figura 10 - Usuario autenticado correctamente                                       | 13 |
| Figura 11 - Página de personas autorizadas                                          | 13 |
| Figura 12 - Página de accesos realizados a la instalación                           | 14 |
| Figura 13 - Página de solicitudes realizadas por personas externas a la instalación | 15 |
| Figura 14 - Formulario de ingreso de nueva tarjeta                                  | 15 |
| Figura 15 - Ingreso de nueva tarjeta satisfactorio                                  | 16 |
| Figura 16 - Página de alarmas del sistema                                           | 16 |
| Figura 17 - Dirección de conexión a la base de datos                                | 17 |
| Figura 18 - Formulario de Inicio de Sesión en la Base de Datos                      | 18 |
| Figura 19 - Barra de navegación que contiene las Bases de Datos                     | 19 |
| Figura 20 - Barra de información de las versiones en ejecución                      | 19 |
| Figura 21 - Tablas de la Base de Datos                                              | 20 |
| Figura 22 - Tabla de personas autorizadas                                           | 20 |
| Figura 23 - Formulario para modificar los datos de un usuario                       | 21 |
| Figura 24 - Modificación de estatus satisfactorio                                   | 21 |
| Figura 25 - Tabla de usuarios Administradores                                       | 22 |
| Figura 26 - Formulario para nuevos usuarios administradores                         | 22 |
| Figura 27 - Ingreso de nuevo usuario administrador satisfactorio                    | 23 |
| Figura 28 - Tabla de inicios de sesión en el sistema                                | 24 |
| Figura 29 - Conexión elementos de identificación (Formato Wiegand-26)               | 25 |
| Figura 30 - Conexiones de transmisión y botón de salida                             |    |

| Figura 31 - Conexiones del Rele/Cerradura Eléctrica                                             | . 26 |
|-------------------------------------------------------------------------------------------------|------|
| Figura 32 - Estado de leds en la controladora                                                   | . 27 |
| Figura 33 - Conexiones en el Servidor (pcDuino)                                                 | . 28 |
| Figura 34 - Escritorio de Lubuntu, carpeta a acceder                                            | . 29 |
| Figura 35 - Error en la Consola del Servidor – System.IO.IOException: Input/output error        | . 34 |
| Figura 36 - Error en la Consola del Servidor – System.IO.IOException: No such file or directory | . 35 |

### Índice de Tablas

| Tabla 1 - Especificaciones de la Unidad Controladora | . 7 |
|------------------------------------------------------|-----|
| Tabla 2 - Especificaciones técnicas del Servidor     | . 8 |

### 1. Descripción del Equipo

Un control de acceso se encarga de restringir el ingreso de personas a una instalación, a través del uso de diversos instrumentos y/o equipos que sean asignados para la identificación de las mismas y a la restricción de sus atribuciones. Deben estar en la capacidad de registrar fecha, hora y transacciones de los eventos que se realicen para que puedan ser revisados más adelante.

Este equipo consta de una unidad controladora y un servidor web. La unidad controladora admite entradas de elementos de autenticación en formato Wiegand-26, comunicación a través de diversos protocolos para aplicaciones que requieran que la controladora trabaje de manera autónoma, y también un puerto serial para la comunicación con el servidor web.

El servidor web es el encargado de obtener de la data de la controladora, verificar que la misma se encuentre en la base de datos para poder indicarle a la controladora que el usuario está autorizado, de lo contrario, no se realiza ninguna acción.

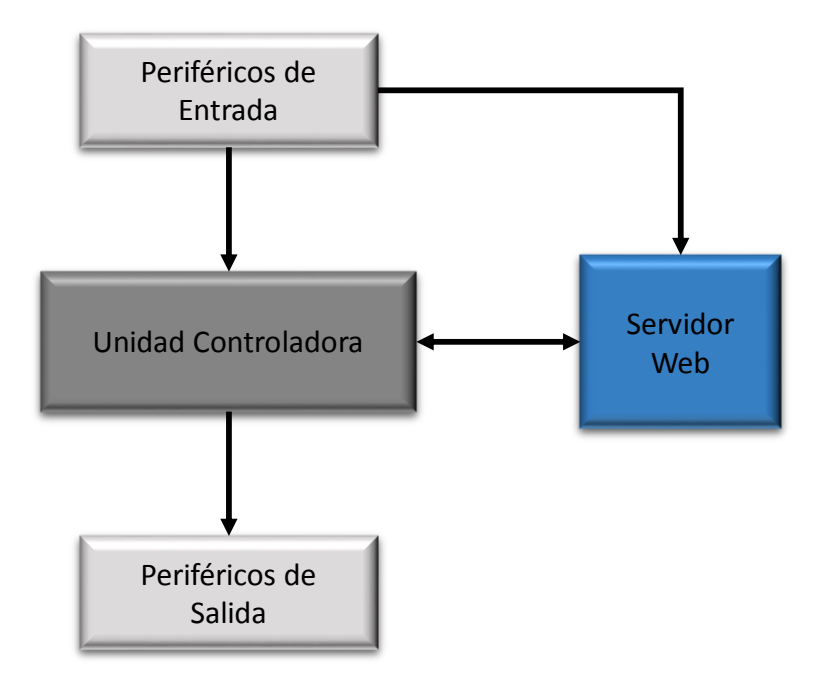

Figura 1 - Diagrama de bloques general del equipo

## 1.1. Unidad Controladora

Es la encargada de obtener la data de los elementos de autenticación, convertirla en un formato adecuado y realizar la consulta al servidor.

Una vista superior de la unidad controladora se muestra en la siguiente figura.

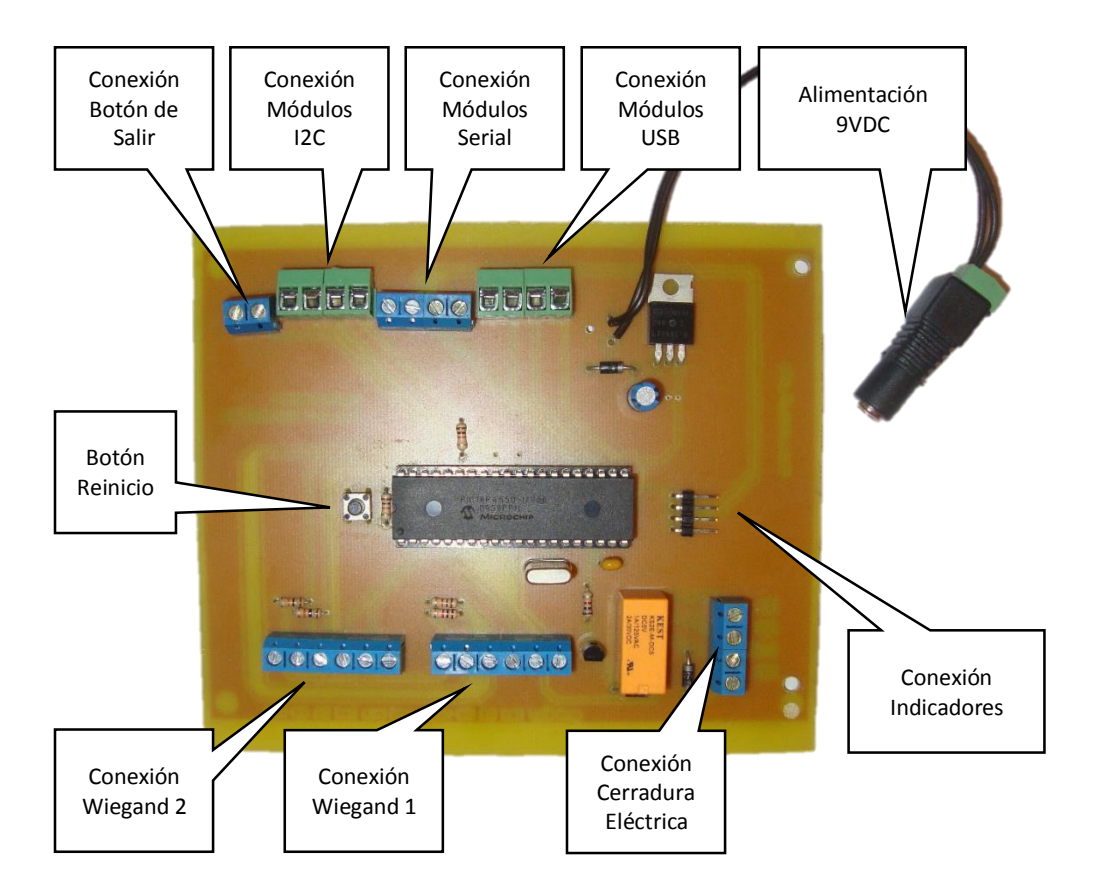

Figura 2 - Unidad Controladora

### 1.2. Servidor Web

El servidor web es el encargado de gestionar los datos provenientes de la unidad controladora, se encuentra embebido en una computadora de única tarjeta (SBC) llamada pcDuino. En él se tienen todos los datos referentes a la autorización de usuarios almacenados en una base de datos. A su vez se encuentra la interfaz gráfica de usuario (GUI) que será mostrada a solicitud del interesado en una página web.

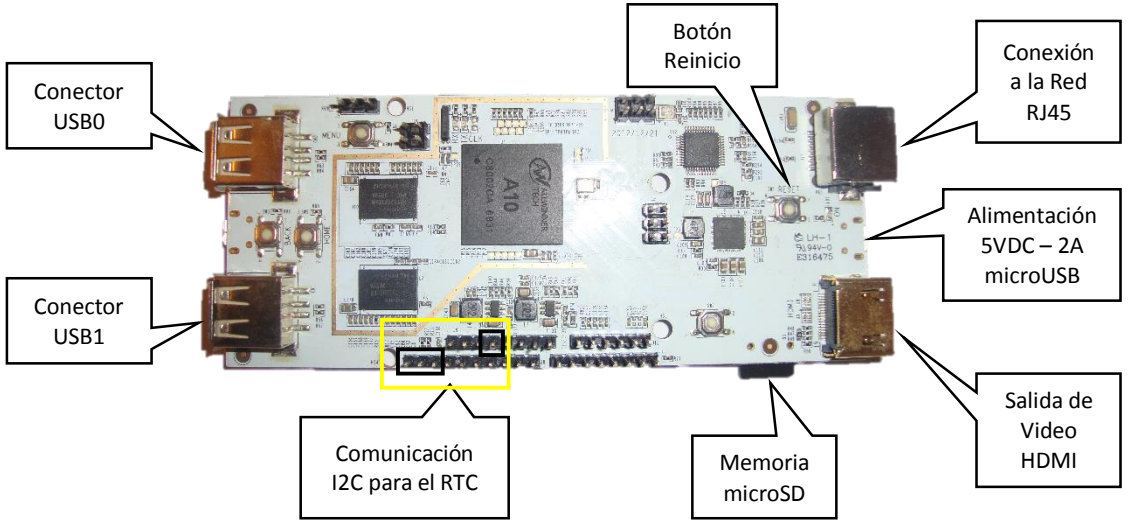

Figura 3 - El pcDuino

## 1.3. Especificaciones Técnicas del Equipo

En esta sección se describen las características más resaltantes del equipo que deben tomarse en cuenta para su correcto funcionamiento.

# 1.3.1. Especificaciones de la Unidad Controladora

A continuación se muestra una tabla de las especificaciones de la unidad controladora.

| Unidad Controladora - Especificaciones                   |            |                                             |  |  |  |  |  |
|----------------------------------------------------------|------------|---------------------------------------------|--|--|--|--|--|
|                                                          | Valor      | Observación                                 |  |  |  |  |  |
| Tensión de<br>alimentación                               | 7.5 – 9VDC |                                             |  |  |  |  |  |
| Corriente mínima                                         | 250 mA     |                                             |  |  |  |  |  |
| Elementos de<br>identificación que se<br>pueden conectar | 2          | Se deben comunicar en<br>formato Wiegand-26 |  |  |  |  |  |

| CPU                 | PIC18F4550                                                                    |                                             |
|---------------------|-------------------------------------------------------------------------------|---------------------------------------------|
| Conexiones Externas | 5                                                                             | UART, I2C, USB, Botón de<br>salida, Relé.   |
| UART                | 9600 bps, sin paridad, 8 bits<br>de datos y 1 bit de parada.<br>(Rx, Tx, GND) | Para elementos que trabajen<br>a 5VDC       |
| 12C                 | SDA, SCL, GND                                                                 | Para elementos que trabajen<br>a 5VDC       |
| USB                 | D+, D-, GND                                                                   | Para elementos que trabajen<br>a 5VDC       |
| Botón de Salida     | 1                                                                             | Conectar un botón entre<br>estos terminales |
|                     | Bobina interna:                                                               |                                             |
| Boló                | 5VDC, 0.20W                                                                   | Potencia máxima que se                      |
|                     | Contactos:                                                                    | puede disipar entre sus                     |
| KJZE-IVI-DCJ        | 2A @ 30VDC                                                                    | contactos 48W o 60VA                        |
|                     | 1A @ 125VAC                                                                   |                                             |

# 1.3.2. Especificaciones del Servidor

|                                 | Servidor - Especificaciones                                       |                                                                                                    |
|---------------------------------|-------------------------------------------------------------------|----------------------------------------------------------------------------------------------------|
|                                 | Observaciones                                                     |                                                                                                    |
| CPU                             | 1GHz ARM Cortex A8                                                |                                                                                                    |
| GPU                             | OpenGL ES2.0, OpenVG<br>1.1 Mali 400 core                         |                                                                                                    |
| DRAM                            | 1GB                                                               |                                                                                                    |
| Almacenamiento en la<br>Tarjeta | 8GB en una microSD                                                | Expandible hasta 32GB                                                                                                    |
| Salida de Video                 | HDMI                                                              |                                                                                                    |
| SO                              | Linux3.0 + Ubuntu 12.04                                           |                                                                                                    |
| Conexión con la controladora    | Conexión serial a través<br>de un convertidor Serial<br>TTL / USB | Puede utilizarse un puerto<br>serial del pcDuino pero se<br>debe realizar una<br>conversión 5VDC – 3.3VDC<br>en estos pines y viceversa |
| Conexión de Red                 | 10/100Mbps RJ45                                                   |                                                                                                    |
| Potencia                        | 5V, 2000mA                                                        |                                                                                                    |
| Tamaño Total                    | 125mm X 52mm                                                      |                                                                                                    |

Tabla 2 - Especificaciones técnicas del Servidor

## 2. Descripción del Software

El software del equipo se divide en dos elementos de alta importancia: la interfaz gráfica de usuario (GUI) y la administración de la base de datos.

## 2.1. Interfaz Gráfica de Usuario (GUI)

La interfaz gráfica consta de un grupo de páginas web en las que el usuario puede acceder a recursos limitados (en caso de ser usuario anónimo) o acceder a todo el contenido (en caso de ser un usuario administrador). A través de ella se pueden realizar diferentes consultas; las páginas más importantes son: Inicio, sección "Administradores" y sección "Contacto".

# 2.1.1. Inicio

Es la primera página que cualquier usuario observa, a través de ella se puede navegar hacia las demás páginas así como realizar un inicio de sesión. Es la respuesta que arroja el servidor al recibir una consulta. Para navegar hacia esta página se debe colocar en la barra de direcciones del navegador la dirección IP del servidor, por defecto es http://192.168.0.100, pero la misma puede variar dependiendo del enrutador y los requerimientos al momento de la instalación.

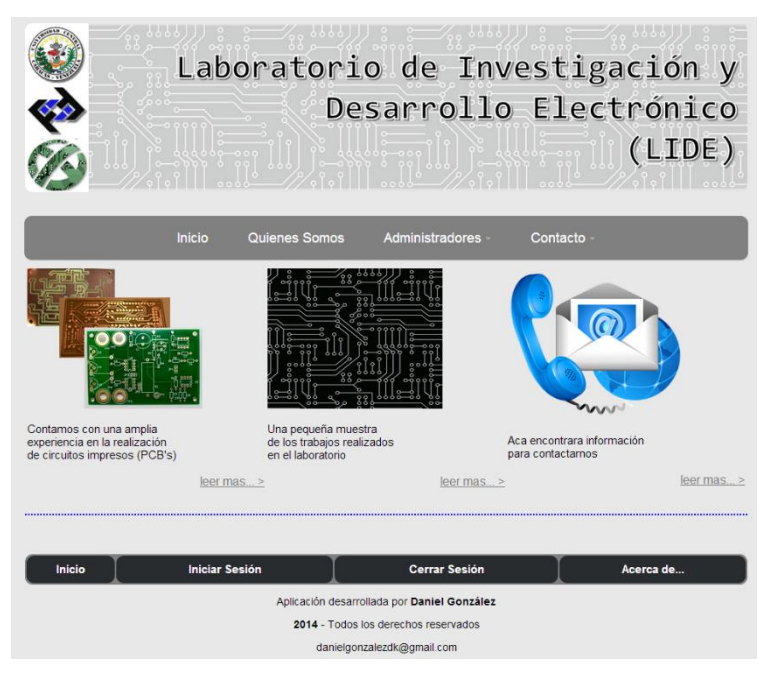

Figura 4 - Página de Inicio

# 2.1.2. Sección "Contacto"

A esta sección puede acceder cualquier usuario (bien sea o no administrador), a través de ella pueden revisar la información para contactar al laboratorio así como también realizar diversas solicitudes a través del uso de los "formularios de solicitudes". La información de las solicitudes es almacenada en la base de datos para posterior revisión por parte de los administradores.

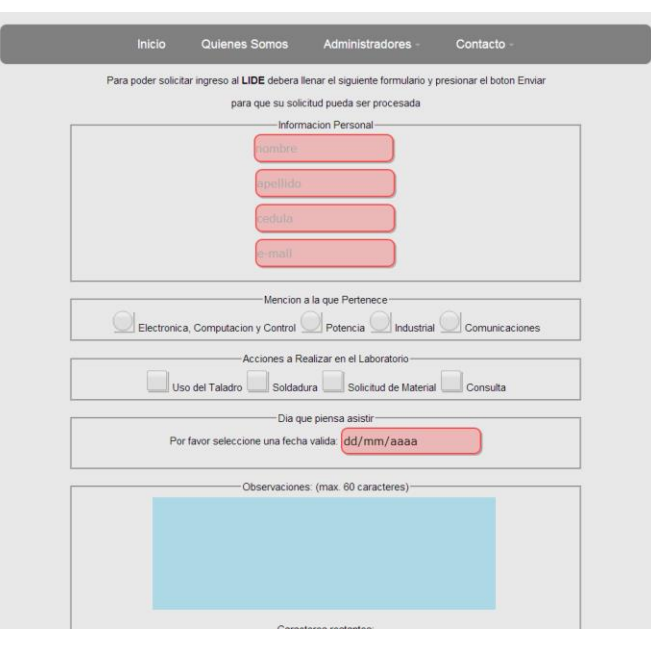

Figura 5 - Formulario para Solicitudes en Línea

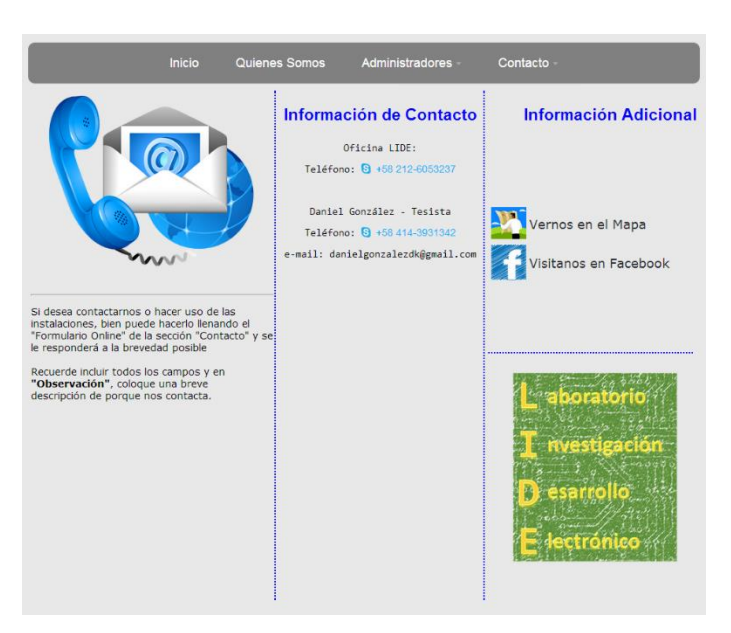

Figura 6 - Página de Contacto

# 2.1.3. Sección "Administradores"

En esta sección el usuario deberá autenticarse para poder revisar las páginas. Si intenta acceder como usuario anónimo, el sistema automáticamente lo redirige a la página de inicio de sesión. En ésta, el usuario deberá ingresar nombre de usuario y contraseña para poder ingresar al sistema.

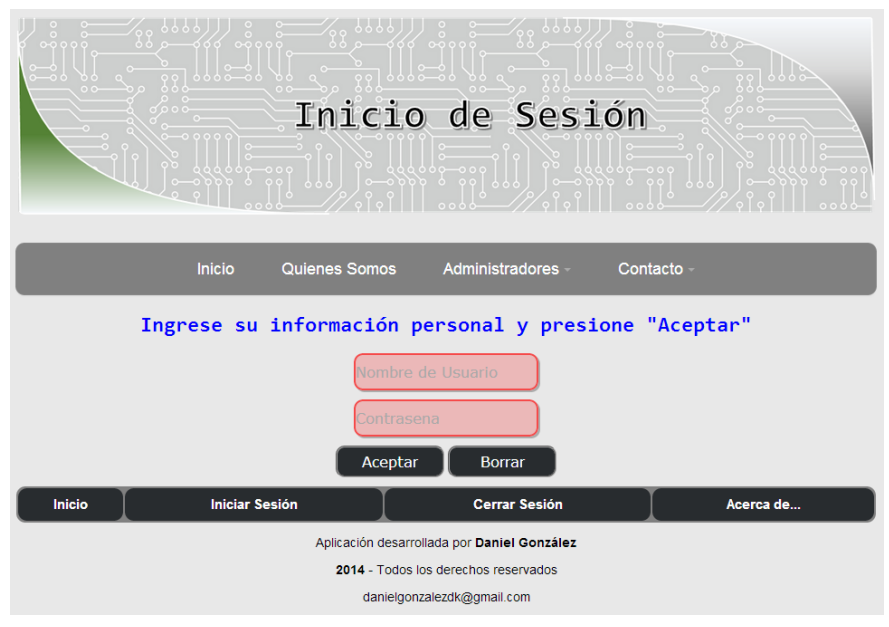

Figura 7 - Página de Inicio de Sesión

Una vez introducidos los datos y presionado el botón "Aceptar", existen tres respuestas que puede arrojar el sistema: El usuario no existe, combinación de usuario y contraseña incorrectos y un inicio de sesión satisfactorio en la que el usuario es redirigido al inicio.

### El Usuario, "usuario" NO existe, por favor intente nuevamente

Figura 8 - Error en autenticación, usuario no existe

### Combinación de usuario y contraseña incorrectos

Figura 9 - Error en autenticación, combinación de usuario y contraseña incorrecto

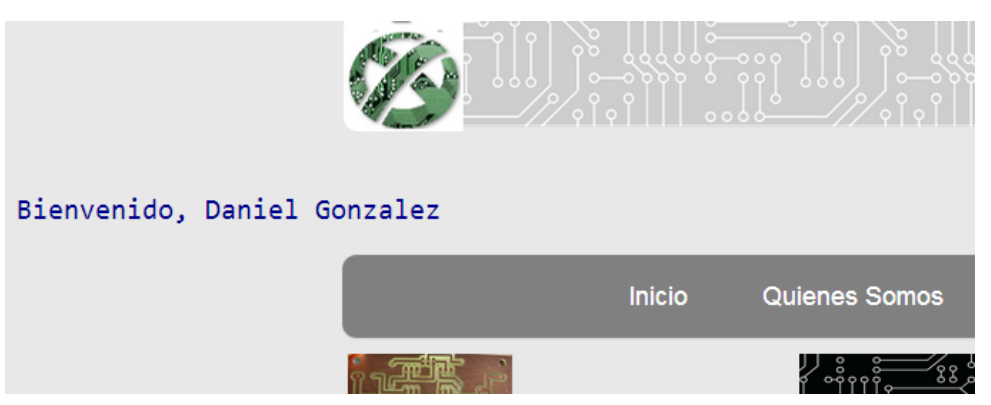

Figura 10 - Usuario autenticado correctamente

Una vez autenticado, el usuario pude acceder a páginas como verificar accesos realizados a la instalación, consulta de solicitudes externas, visualizar las personas autorizadas a ingresar, insertar nuevas tarjetas al sistema y verificar las alarmas.

La página de personas autorizadas muestra a aquellos usuarios que se encuentran autorizados para ingresar a la instalación, la casilla de estatus indica "1" si se encuentran habilitados en ese momento para ingresar o "0" si no lo están.

|                                                | Inicio | Quie | enes Som | ios .     | Administrad | lores - | Contacto ~ |  |  |
|------------------------------------------------|--------|------|----------|-----------|-------------|---------|------------|--|--|
| Personas autorizadas a ingresar al Laboratorio |        |      |          |           |             |         |            |  |  |
|                                                |        | ĺ    | Nombre   | Apellido  | Descripcion | Estatus |            |  |  |
|                                                |        |      | Daniel   | Gonzalez  | Tesista     | 1       |            |  |  |
|                                                |        |      | Servando | Alvarez   | Egresado    | 1       |            |  |  |
|                                                |        |      | Rafael   | Rivero    | Egresado    | 1       |            |  |  |
|                                                |        |      | Cesar    | Gutierrez | Tesista     | 1       |            |  |  |
|                                                |        |      | Juan     | Aponte    | Tesista     | 1       |            |  |  |
|                                                |        |      | Daniel   | Lourtec   | Tesista     | 0       |            |  |  |

Figura 11 - Página de personas autorizadas

En verificar accesos, se pueden observar (por defecto) los últimos 30 ingresos realizados al laboratorio, se muestra una tabla con nombre, apellido, fecha, hora y puerta por la que ingreso (por defecto 1).

| Ini                                           | cio Q | uienes Somos        | Admin    | nistradore | S -    | Contacto - |  |  |  |  |
|-----------------------------------------------|-------|---------------------|----------|------------|--------|------------|--|--|--|--|
| Ultimos 30 ingresos realizados al Laboratorio |       |                     |          |            |        |            |  |  |  |  |
|                                               |       | Fecha y Hora        | Nombre   | Apellido   | Puerta |            |  |  |  |  |
|                                               | 1     | 2014-08-21 13:57:59 | Daniel   | Gonzalez   | 1      |            |  |  |  |  |
|                                               | 1     | 2014-08-21 13:57:58 | Daniel   | Gonzalez   | 1      |            |  |  |  |  |
|                                               | 1     | 2014-08-21 13:57:44 | Daniel   | Gonzalez   | 1      |            |  |  |  |  |
|                                               |       | 2014-08-21 13:57:17 | Daniel   | Gonzalez   | 1      |            |  |  |  |  |
|                                               | 1     | 2014-08-21 13:57:13 | Servando | Alvarez    | 1      |            |  |  |  |  |
|                                               | 1     | 2014-08-21 13:57:09 | Juan     | Aponte     | 1      |            |  |  |  |  |
|                                               |       | 2014-08-21 13:57:03 | Rafael   | Rivero     | 1      |            |  |  |  |  |
|                                               |       | 2014-08-21 13:56:59 | Cesar    | Gutierrez  | 1      |            |  |  |  |  |
|                                               |       | 2014-08-21 13:56:51 | Daniel   | Gonzalez   | 1      |            |  |  |  |  |
|                                               |       | 2014-08-20 22:03:22 | Juan     | Aponte     | 1      |            |  |  |  |  |

Figura 12 - Página de accesos realizados a la instalación

Luego se tiene la visita a la página de consultar las solicitudes realizadas por personas no autorizadas para ingresar a la instalación. En ella el usuario puede verificar nombre de la persona que realiza la solicitud, motivo de la solicitud, las observaciones que pudiese haber realizado y la fecha tentativa para asistir. A fin de no sobrecargar esta página, una vez procesadas las solicitudes es recomendable eliminarlas a través de la base de datos.

|        |                                                           |          | Inicio                     | Quienes Som | os      | Administ  | radores - C       | ontacto  | <b>*</b>    |                                                             |                     |
|--------|-----------------------------------------------------------|----------|----------------------------|-------------|---------|-----------|-------------------|----------|-------------|-------------------------------------------------------------|---------------------|
| _      | Solicitudes realizadas por personas ajenas al Laboratorio |          |                            |             |         |           |                   |          |             |                                                             |                     |
| Nombre | Apellido                                                  | Cedula   | Email                      | Mencion     | Taladro | Soldadura | Material de Apoyo | Consulta | Dia Asistir | Observacion                                                 | Fecha de Solicitud  |
| Pepe   | Perez                                                     | 4742163  | pepeperez@pp.com           | Industrial  |         | x         |                   |          | 2014-09-24  |                                                             | 2014-08-21 14:31:30 |
| Jorge  | Diaz                                                      | 12345678 | jorlup@gmail.com           | Electronica |         |           | x                 | x        | 2014-08-25  | Otra prueba<br>de solicitud<br>de acceso                    | 2014-08-21 14:30:06 |
| Daniel | Gonzalez                                                  | 18211493 | danielgonzalezdk@gmail.com | Electronica | x       | x         | x                 | x        | 2014-08-29  | Probar el<br>sistema de<br>control de<br>acceso del<br>lide | 2014-08-21 14:28:50 |

Figura 13 - Página de solicitudes realizadas por personas externas a la instalación

### 2.1.3.1. Ingreso de nuevas tarjetas al sistema

En esta página un usuario administrador puede realizar ingresos de nuevos usuarios al sistema y de una vez estén autorizados para ingresar a la instalación. Para ello se debe dirigir a la sección "Administradores" en la barra de navegación y luego en "Nueva Tarjeta".

Se le presenta una página con un formulario web que debe llenar ingresando nombre, apellido, condición (egresado, tesista, pasante) y el número de la tarjeta.

| Inicio | Quienes Somos    | Administradores -   | Contacto - |
|--------|------------------|---------------------|------------|
| Ingr   | ese los datos de | a la nueva autoriza | ación      |
|        | Prueba           |                     |            |
|        | Ingreso          | •                   |            |
|        | 123-45678        |                     |            |
|        | Aceptar          | Limpiar             |            |

Figura 14 - Formulario de ingreso de nueva tarjeta

Una vez ingresado los datos, presiona aceptar y si el ingreso fue satisfactorio se le indicara mediante un mensaje debajo del formulario, de lo contrario no realizará ninguna acción.

| Tesista                                      | •                                  |
|----------------------------------------------|------------------------------------|
| tarjeta #                                    |                                    |
| Aceptar                                      | Limpiar                            |
| Ultima tarjeta insert<br><b>Prueba Ingre</b> | ada correctamente:<br>so 123-45678 |

Figura 15 - Ingreso de nueva tarjeta satisfactorio

## 2.1.3.2. Alarmas

En esta sección el usuario administrador puede visualizar las alarmas que se han generado en el sistema y tomar medidas al respecto. Estas serán explicadas con detenimiento en la sección número 5, "Alarmas".

| IdAlarma | Descripcion                                              | Fecha y Hora        |
|----------|----------------------------------------------------------|---------------------|
| 21       | Error - Intento de Ingreso no autorizado                 | 2014-08-20 21:28:40 |
| 20       | Error - Problema con la comunicacion con la Controladora | 2014-08-20 14:47:58 |
| 19       | Error - Intento de Ingreso no autorizado                 | 2014-08-20 14:47:29 |
| 18       | Error - Intento de Ingreso no autorizado                 | 2014-08-20 14:47:25 |
| 17       | Error - Problema con la comunicacion con la Controladora | 2014-08-20 14:45:27 |
| 16       | Error - Problema con la comunicacion con la Controladora | 2014-08-20 14:44:57 |
| 15       | Error - Problema en la recepcion de datos                | 2014-08-20 14:44:22 |
| 14       | Error - Problema en la recepcion de datos                | 2014-08-20 14:44:22 |
| 13       | Error - Problema en la recepcion de datos                | 2014-08-20 14:44:22 |
|          |                                                          |                     |

Alarmas Generadas en el Sistema

Figura 16 - Página de alarmas del sistema

### 2.2. Base de Datos

La base de datos es el programa en el que se encuentra almacenada toda la información del sistema. A través de ella se pueden deshabilitar usuarios, verificar inicios de sesión y también, realizar todas las funciones que se pueden hacer desde la página web (ingresar nuevas tarjetas, revisar alarmas, etc.).

El programa destinado para ello es MySQL, una base de datos de software libre y para la administración de la misma se utiliza phpMyAdmin, que es un entorno visual para la gestión de la misma.

Debe ser manejada por un administrador de base de datos (DBA) el cual puede ser un usuario administrador que esté en la capacidad de esta tarea u otra persona calificada para ello.

Para ingresar a la base de datos, se debe estar conectado a la misma red del servidor y en un navegador escribir en la barra de direcciones http://192.168.0.100/phpmyadmin, y se debe obtener algo así:

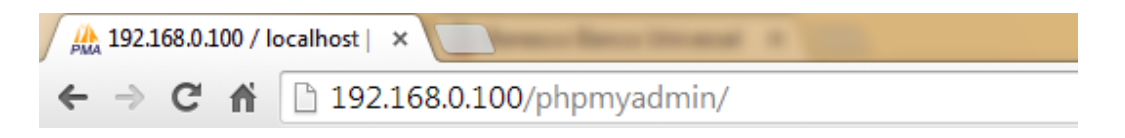

Figura 17 - Dirección de conexión a la base de datos

Esta dirección IP es por defecto, pero puede ser modificada según el enrutador y los requerimientos especiales a la hora de la instalación.

Una vez presionada la tecla "Entrar", se muestra la página de inicio de sesión en la base de datos.

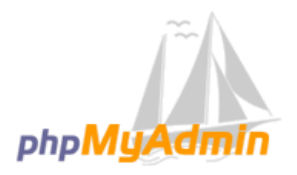

#### Bienvenido a phpMyAdmin

| Idioma - Language |           |
|-------------------|-----------|
| Español - Spanish | T         |
| Iniciar sesión 🧕  |           |
| Usuario:          | dagm      |
| Contraseña:       |           |
|                   | Continuar |
|                   | Conundar  |

#### Figura 18 - Formulario de Inicio de Sesión en la Base de Datos

Los datos de usuario y contraseña son proporcionados al administrador de la base de datos de manera independiente ya que no deben ser conocidos por ningún otro usuario, esto afectaría directamente la integridad de la data.

Una vez iniciada la sesión, se le muestra una página de bienvenida al DBA, desde la cual puede moverse entre las tablas que contienen la información de la aplicación, realizar consultas en lenguaje "Transact-SQL", insertar nuevos datos, entre otros.

En el panel izquierdo se pueden observar las bases de datos que se encuentran en el sistema, pero la relevante para este caso es la llamada "accesolide" (figura 18). Y en el panel derecho se tiene la información del servidor web, que versión de Apache se está ejecutando y sobre cual sistema operativo, así como la versión de phpMyAdmin y MySQL que se están ejecutando y la versión de la extensión en PHP (figura 19).

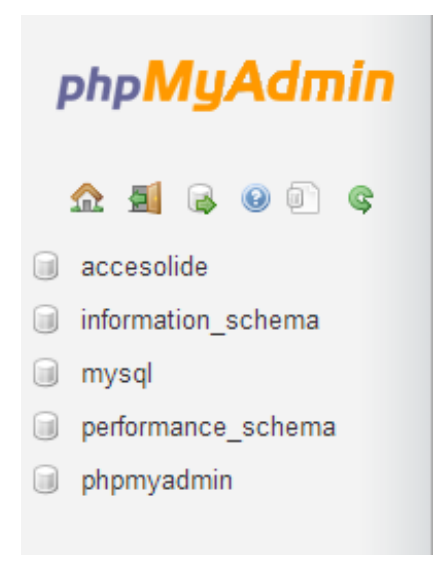

Figura 19 - Barra de navegación que contiene las Bases de Datos

| MySQL                                                                                                    |
|----------------------------------------------------------------------------------------------------|
| <ul> <li>Servidor: Localhost via UNIX socket</li> <li>Versión del servidor: 5.5.37-0ubuntu0.12.04.1</li> <li>Versión del protocolo: 10</li> <li>Usuario: dagm@localhost</li> <li>Juegos de caracteres de MySQL: UTF-8 Unicode (utf8)</li> </ul> |
| Servidor web                                                                                                    |
| <ul> <li>Apache/2.2.22 (Ubuntu)</li> <li>Versión del cliente: 5.5.37</li> <li>extensión PHP: mysqli <sub>☉</sub></li> </ul>                                                                                                    |
| phpMyAdmin                                                                                                    |
| <ul> <li>Acerca de esta versión: 3.4.10.1deb1</li> <li>Documentación</li> <li>Wiki</li> <li>Página oficial de phpMyAdmin</li> <li>Contribuir</li> <li>Obtener soporte</li> <li>Lista de cambios</li> </ul>                                      |

Figura 20 - Barra de información de las versiones en ejecución

En este manual, se explicará cómo modificar el estatus de los usuarios, ingresar nuevos usuarios administradores, consultas de los inicios de sesión, entre otras funciones.

Al seleccionar la base de datos "accesolide", se observa la pantalla de todas las tablas que contiene esta base de datos, para acceder a una de ellas y ver la información que contiene, basta con hacer "click" sobre su nombre.

| , | 🗊 localhost 🕨 🗊 accesolide |               |             |                 |              |          |          |                  |         |          |                   |            |
|---|----------------------------|---------------|-------------|-----------------|--------------|----------|----------|------------------|---------|----------|-------------------|------------|
| ŀ | Estructura                 | 📄 SQL         | 🔍 Buscar    | Generar         | una consulta | 🐺 E      | xportar  | 📑 Importa        | ır 🥜    | Operacio | ones 💻 Privileg   | jios 💿 S   |
|   | Tabla 🚡                    |               | Acción      |                 |              |          |          |                  | Filas 😡 | Tipo     | Cotejamiento      | Tamaño     |
|   | accesosreali               | zados         | Examina     | ar 🥻 Estructura | 👒 Buscar 률   | Insertar | 🖯 Vaciar | 🤤 Eliminar       | 191     | InnoDB   | latin1_swedish_ci | 16.0 KB    |
|   | alarmas                    |               | Examination | ar 🛃 Estructura | 👒 Buscar 📑   | Insertar | 🗒 Vaciar | \ominus Eliminar | 362     | InnoDB   | latin1_swedish_ci | 64.0 KB    |
|   | codigosacce                | soremoto      | Examina     | ar 📝 Estructura | 👒 Buscar 📑   | Insertar | 🗄 Vaciar | 🤤 Eliminar       | 1       | InnoDB   | latin1_swedish_ci | 16.0 KB    |
|   | configuracio               | nes           | Examina     | ar 📝 Estructura | 👒 Buscar 📑   | Insertar | 🗎 Vaciar | 🤤 Eliminar       | 3       | InnoDB   | latin1_swedish_ci | 16.0 KB    |
|   | formularioin               | iciosdesesior | n 🔲 Examina | ar 📝 Estructura | 👒 Buscar 률   | Insertar | 🗒 Vaciar | 🤤 Eliminar       | 53      | InnoDB   | latin1_swedish_ci | 16.0 KB    |
|   | formulariolo               | gin           | Examina     | ar 📝 Estructura | 👒 Buscar 률   | Insertar | 🗒 Vaciar | \ominus Eliminar | 3       | InnoDB   | latin1_swedish_ci | 16.0 KB    |
|   | formularoac                | cesolide      | Examina     | ar 📝 Estructura | 👒 Buscar 📑   | Insertar | 🗒 Vaciar | 🤤 Eliminar       | 3       | InnoDB   | latin1_swedish_ci | 16.0 KB    |
|   | personasauto               | orizadas      | Examina     | ar 📝 Estructura | 👒 Buscar 📑   | Insertar | 🗒 Vaciar | 🤤 Eliminar       | 7       | InnoDB   | latin1_swedish_ci | 16.0 KB    |
|   | tarjetas                   |               | Examina     | ar 📝 Estructura | 👒 Buscar 률   | Insertar | 🗒 Vaciar | Eliminar         | 7       | InnoDB   | latin1_swedish_ci | 16.0 KB    |
|   | 11 tablas                  |               | Número de   | filas           |              |          |          |                  | 630     | InnoDB   | latin1_swedish_ci | ~~224.0 KB |

| Figura | 21 | - ! | Tablas | de | la | Base | de | Datos |
|--------|----|-----|--------|----|----|------|----|-------|
|--------|----|-----|--------|----|----|------|----|-------|

### 2.2.1. Modificación del Estatus de un Usuario

Para poder realizar esta modificación, se elige la tabla de nombre "personasautorizadas". Al seleccionarla, se muestra en pantalla una tabla con todas las personas que se encuentran autorizadas a ingresar a la instalación y el estatus (1 para habilitado y 0 para no habilitado). Si la persona no se encuentra habilitada, al pasar su tarjeta por la lectora no se realizará ninguna acción pero si se almacenará una alarma indicando que existe una persona intentando acceder a la instalación.

| + Opciones                                     |              |                  |                              |                                       |
|------------------------------------------------|--------------|------------------|------------------------------|---------------------------------------|
| $\leftarrow \top \rightarrow$                  | IdPersona No | lombre Apellido  | Apellido Persona Descripcion | Estatus 1 para activo 0 para inactivo |
| 🔲 🥜 Editar 📝 Editar en línea 👫 Copiar 🤤 Borrar | 1 Da         | aniel Gonzalez   | Tesista                      | 1                                     |
| 📋 🥜 Editar 📝 Editar en línea 👫 Copiar 🥥 Borrar | 2 Se         | Servando Alvarez | Egresado                     | 1                                     |
| 🔲 🥜 Editar 📝 Editar en línea 👫 Copiar 🤤 Borrar | 3 Ra         | Rafael Rivero    | Egresado                     | 1                                     |
| 📋 🥜 Editar 📝 Editar en línea 👫 Copiar 🥥 Borrar | 4 Ce         | esar Gutierrez   | Tesista                      | 1                                     |
| 🔲 🥒 Editar 📝 Editar en línea 👫 Copiar 🤤 Borrar | 5 Ju         | uan Aponte       | Tesista                      | 1                                     |
| 📋 🥜 Editar 📝 Editar en línea 👫 Copiar 🥥 Borrar | 6 Da         | aniel Lourtec    | Tesista                      | 0                                     |
| 🔲 🥒 Editar 🖉 Editar en línea 👫 Copiar 🤤 Borrar | 7 Pr         | Prueba Ingreso   | Tesista                      | 1                                     |

Figura 22 - Tabla de personas autorizadas

Para modificar el estatus se debe presionar en "Editar" en la fila de la persona que se quieran realizar los cambios. Una vez elegido, se muestra una pantalla con los datos de esta persona.

| Columna     | Тіро        | Función | Nulo | Valor   |
|-------------|-------------|---------|------|---------|
| IdPersona   | int(5)      | •       |      | 5       |
| Nombre      | varchar(30) | •       |      | Juan    |
| Apellido    | varchar(30) | •       |      | Aponte  |
| Descripcion | varchar(30) | •       |      | Tesista |
| Estatus     | tinyint(1)  | •       |      | 1       |
| Continu     | ar          |         |      |         |

Figura 23 - Formulario para modificar los datos de un usuario

En "Estatus" se debe cambiar el valor, 1 por 0 (para deshabilitar) o viceversa, según sea el caso y presionar "Continuar". Una vez realizado esto se nos redirige a la página anterior donde se mostraban todos los usuarios y para saber que la modificación fue exitosa, en la parte superior de esta página se debe observar el mensaje "1 fila afectada".

| php <b>MyAdmin</b> | 🛒 localhost 🕨 🗊 accesolide 🕨 🐻 personasautorizadas |              |       |          |  |  |  |
|--------------------|----------------------------------------------------|--------------|-------|----------|--|--|--|
|                    | Examinar                                           | K Estructura | 📄 SQL | 🔍 Buscar |  |  |  |
|                    | < 1 fila afectada.                                 |              |       |          |  |  |  |

Figura 24 - Modificación de estatus satisfactorio

### 2.2.2. Ingreso de Nuevos Administradores

En la página de las tablas de la base de datos (figura 20), se debe seleccionar la tabla "formulariologin", esta contiene la información de todos los usuarios que pueden ser administradores.

| Nombre<br>Nombre de<br>usuario | Apellido<br>Apellido<br>Persona | Nickname<br>Nickname elegido por el<br>usuario | Password<br>Password Usuario | IsAdmin Casilla para verificar<br>que un usuario pueda ser<br>administrador o no | FechaCreacion<br>Fecha Creacion | Email email de la persona  | Telefono<br>telefono de la<br>persona |
|--------------------------------|---------------------------------|------------------------------------------------|------------------------------|----------------------------------------------------------------------------------|---------------------------------|----------------------------|---------------------------------------|
| Daniel                         | Gonzalez                        | admin                                          | admin                        | admin                                                                            | 2014-08-14 00:00:00             | danielgonzalezdk@gmail.com | 04143931342                           |
| Servando                       | Alvarez                         | salvarez                                       | salvarez                     | admin                                                                            | 2014-08-14 00:00:00             | servandoalvarez@gmail.com  | 04143931342                           |
| victor                         | urbina                          | vjurbina                                       | vjurbina                     | admin                                                                            | 0000-00-00 00:00:00             |                            |                                       |

Figura 25 - Tabla de usuarios Administradores

Para insertar un nuevo usuario, en la parte superior de esta página se debe elegir la pestaña que dice "Insertar". Una vez hecho esto, se muestra una página con un formulario para ser llenado.

| 🗐 localhost 🕨 🗊 accesolide 🕨 🐻 formulariologin |             |          |       |   |      |       |                 |            |        |  |
|------------------------------------------------|-------------|----------|-------|---|------|-------|-----------------|------------|--------|--|
| Examina                                        | r 🦻 Est     | tructura | 📄 SQL | ( | Buse | car   | - Insertar      | 🐺 Exportar | 📑 Impo |  |
| Columna                                        | Тіро        | Función  |       |   | Nulo | Valor |                 |            |        |  |
| Nombre                                         | varchar(30) |          |       | • |      | Lide  | 1               |            |        |  |
| Apellido                                       | varchar(30) |          |       | • |      | Adn   | nin             |            |        |  |
| Nickname                                       | varchar(20) |          |       | • |      | lide  |                 |            |        |  |
| Password                                       | varchar(20) |          |       | T |      | lide  |                 |            |        |  |
| IsAdmin                                        | varchar(10) |          |       | • |      | adm   | iin             |            |        |  |
| FechaCreacion                                  | datetime    |          |       | • |      | 201   | 4-08-29 00:00:0 | 0          |        |  |
| Email                                          | varchar(35) |          |       | • |      | lide  | @dominio.com    |            |        |  |
| Telefono                                       | varchar(15) |          |       | • |      | 021   | 2-6053237       |            |        |  |
| Continuar                                      | )           |          |       |   |      |       |                 |            |        |  |

Figura 26 - Formulario para nuevos usuarios administradores

Se llenan todos los campos y en el que lleva por nombre "IsAdmin" se debe colocar la palabra "admin", de lo contrario este usuario no tendrá privilegios de administrador. Una vez realizado esto, se presiona el botón continuar. Nos redirige a la página anterior y para verificar que el ingreso del nuevo usuario fue satisfactorio, observamos en la parte superior de la página un mensaje que indique "1 fila insertada".

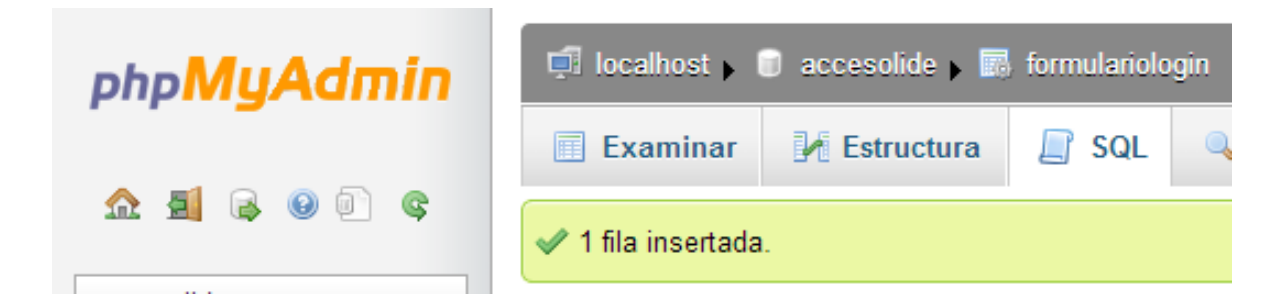

Figura 27 - Ingreso de nuevo usuario administrador satisfactorio

Para eliminar los privilegios de administrador de cualquier usuario, basta con seguir los pasos descritos en la sección 2.2.1, pero aplicados a esta tabla y en la columna de "IsAdmin" eliminar la palabra "admin" (dejarlo en blanco) y presionar guardar, de esta manera este usuario no tendrá manera de acceder al sistema desde la página web.

### 2.2.3. Consulta de Inicios de Sesión

En esta tabla se almacenan todos los inicios de sesión de los usuarios administradores así como todos aquellos intentos de inicio de sesión que han sido erróneos, bien sea porque no coincidieron nombre de usuario y contraseña, o porque existe alguna persona intentando acceder con cualquier usuario. Esto a fines de, al momento de auditar los datos tomar medidas al respecto.

Para acceder a esta tabla, se puede realizar seleccionando desde la página de tablas de la base de datos (figura 20) la tabla llamada "formularioiniciosdesesion".

| IdInicioSesion | Nickname Nickname<br>del usuario de inicio de<br>sesion | Nombre Nombre de la<br>persona asociado al<br>nickname | Apellido Apellido de la<br>persona asociado al<br>Nickname | FechaHoralnicioSesion<br>Fecha y hora del inicio de sesion | Operacion Operacion<br>realizada para el inicio de<br>sesion | Observacion<br>Observaciones a los inicios<br>de sesion  |
|----------------|---------------------------------------------------------|--------------------------------------------------------|------------------------------------------------------------|------------------------------------------------------------|--------------------------------------------------------------|----------------------------------------------------------|
| 1              | admin                                                   | Daniel                                                 | Gonzalez                                                   | 2014-08-14 15:08:26                                        | Consultar Solicitudes<br>de estudiantes ajenos<br>al LID     | Consulta realizada<br>con exito                          |
| 2              | admin                                                   | Daniel                                                 | Gonzalez                                                   | 2014-08-14 15:14:36                                        | Consultar Solicitudes<br>de estudiantes ajenos<br>al LID     | Consulta realizada<br>con exito                          |
| 3              | hunter0720                                              |                                                        |                                                            | 2014-08-14 15:36:51                                        | Consultar Solicitudes<br>de estudiantes ajenos<br>al LID     | Consulta realizada<br>sin exito, usuario sin<br>privileg |
| 4              | admin                                                   | Daniel                                                 | Gonzalez                                                   | 2014-08-14 15:36:56                                        | Consultar Solicitudes<br>de estudiantes ajenos<br>al LID     | Consulta realizada<br>con exito                          |
| 5              | admin                                                   | Daniel                                                 | Gonzalez                                                   | 2014-08-14 15:48:01                                        | Consultar Solicitudes<br>de estudiantes ajenos<br>al LID     | Consulta realizada<br>con exito                          |
| 6              | admin                                                   | Daniel                                                 | Gonzalez                                                   | 2014-08-14 16:16:44                                        | Consultar Solicitudes<br>de estudiantes ajenos<br>al LID     | Consulta realizada<br>con exito                          |
| 7              | salvarez                                                | Servando                                               | Alvarez                                                    | 2014-08-14 16:38:57                                        | Consultar Solicitudes<br>de estudiantes ajenos<br>al LID     | Consulta realizada<br>con exito                          |
| 8              | admin                                                   | Daniel                                                 | Gonzalez                                                   | 2014-08-14 18:27:31                                        | Consultar Solicitudes<br>de estudiantes ajenos<br>al LID     | Consulta realizada<br>con exito                          |
| 9              | admin                                                   | Daniel                                                 | Gonzalez                                                   | 2014-08-16 20:12:10                                        | Consultar Solicitudes<br>de estudiantes ajenos<br>al LID     | Consulta realizada<br>con exito                          |

Se muestra una página con la tabla de todos los inicios de sesión.

Figura 28 - Tabla de inicios de sesión en el sistema

Los dos casos posibles que se muestran en "Observación" son: "Consulta realizada con éxito" y "Consulta realizada sin éxito, usuario sin privilegios de administrador o no existe". El primero es cuando el usuario logra acceder sin problemas al sistema y puede realizar la navegación completa en la página y la segunda se da cuando el usuario no existe o no posee privilegios de administrador (la columna de "IsAdmin" en la tabla de "formulariologin" se encuentra vacía).

## 3. Instalación

A continuación se indicarán los pasos a seguir para realizar las conexiones del equipo, tanto en la unidad controladora como en el servidor. Ambas unidades deben ser instaladas en lugares secos y ventilados a fin de evitar fallas por humedad y cortocircuitos.

### 3.1.1. Instalación de la Unidad Controladora

Asegurarse de que no se encuentra conectada a la red eléctrica antes de realizar alguna conexión o desconexión. Todos los leds deben estar apagados.

• Realizar las conexiones de los elementos de identificación, que deben trabajar con el protocolo Wiegand-26, según la siguiente figura.

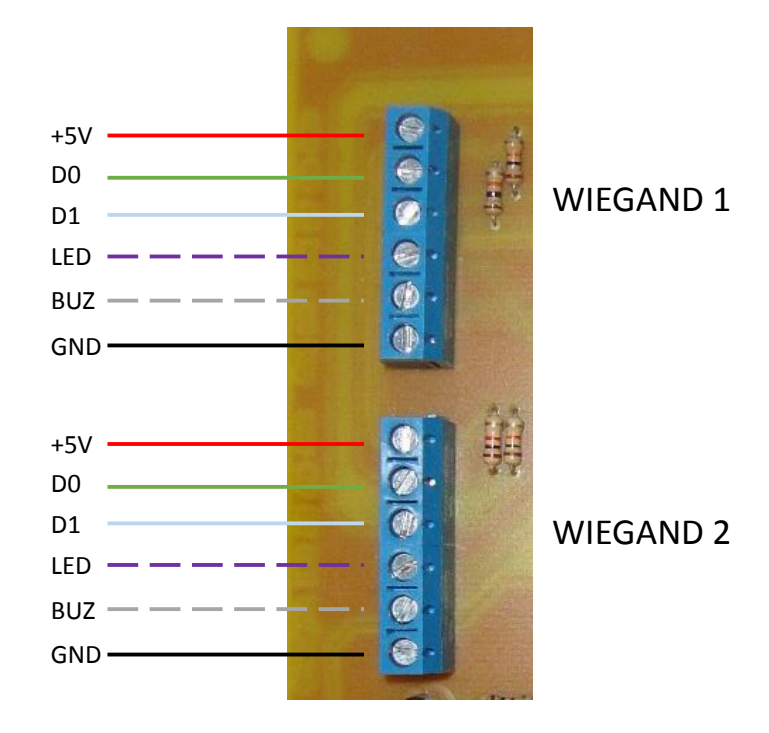

Figura 29 - Conexión elementos de identificación (Formato Wiegand-26)

- Una vez realizado esto, realizar la conexión de la transmisión serial hacia el servidor, haciendo uso del convertidor serial TTL/USB FT232 (figura 30)
- Conectar (en caso de ser necesario), el botón para salida entre las borneras respectivas y de la manera que se muestra (figura 30)

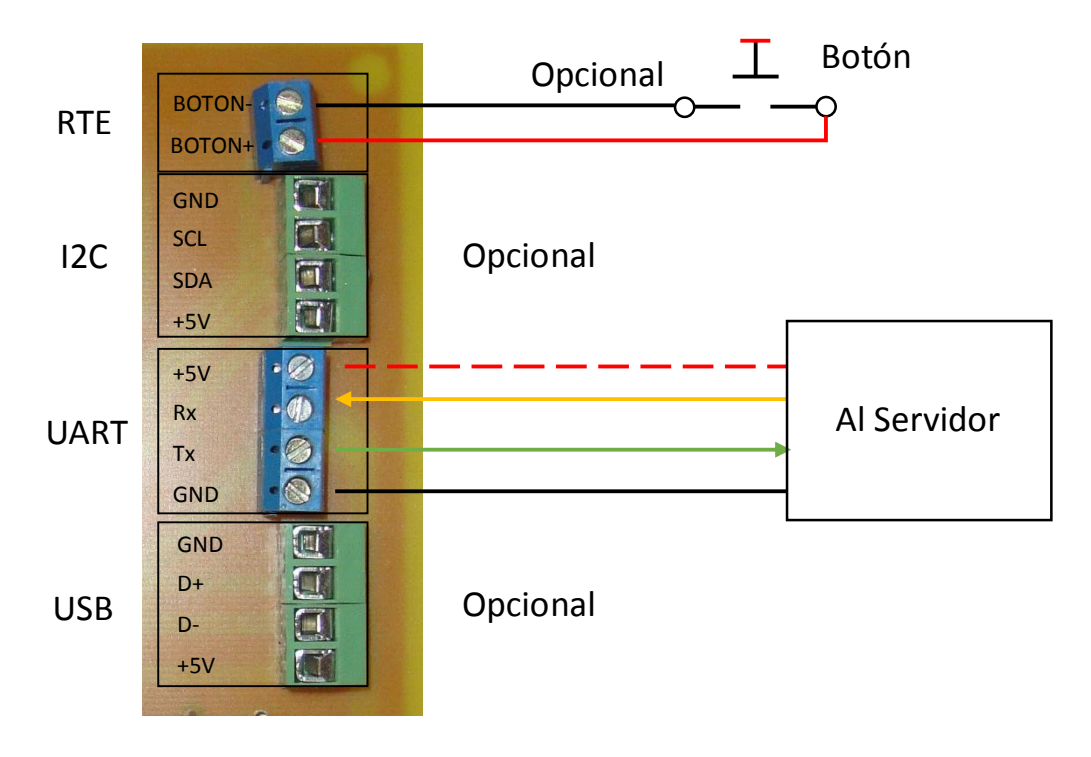

Figura 30 - Conexiones de transmisión y botón de salida

 Una vez completados los pasos anteriores, realizar la conexión de la cerradura eléctrica entre las borneras destinadas para ello, dependiendo de cuál sea la cerradura y el tipo de conexión que requiera (Normalmente Abierta (NA), Normalmente Cerrada (NC) y el Común (COM) (Figura 31)

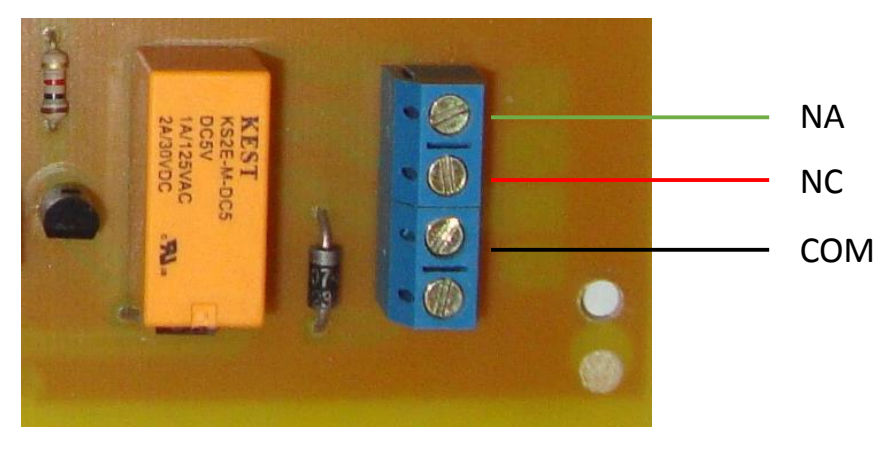

Figura 31 - Conexiones del Rele/Cerradura Eléctrica

 Después de que todos los elementos se encuentren conectados en su lugar, se debe proceder a realizar las conexiones en el servidor.

### 3.1.2. Instalación del Servidor Web

Asegurarse de que el servidor no se encuentra encendido antes de realizar alguna conexión o desconexión. Todos los leds deben estar apagados. Se deben realizar todas las conexiones como se muestran en la figura 33.

- Realizar las conexiones de Mouse/Teclado en uno de los puertos USB
- Conectar en otro de los puertos USB el convertidor serial TTL/USB FT232, el cual se encarga de emular un puerto COM en el servidor
- Conectar en la salida de video HDMI un monitor con la entrada de video del mismo estilo o utilizar un convertidor HDMI/VGA
- Conectar con un cable de red a un router o switch para tener acceso a la red
- Por último conectar el cable de alimentación pero sin energizar

## 3.1.3. Encendido del Equipo

Una vez realizadas todas las conexiones, tanto en la unidad controladora como en el servidor e integrándolos, se puede realizar el encendido de cada uno de ellos. Al finalizar el proceso de inicio, la unidad controladora debe tener los 3 leds que se encuentran en un lateral encendidos, de la siguiente manera.

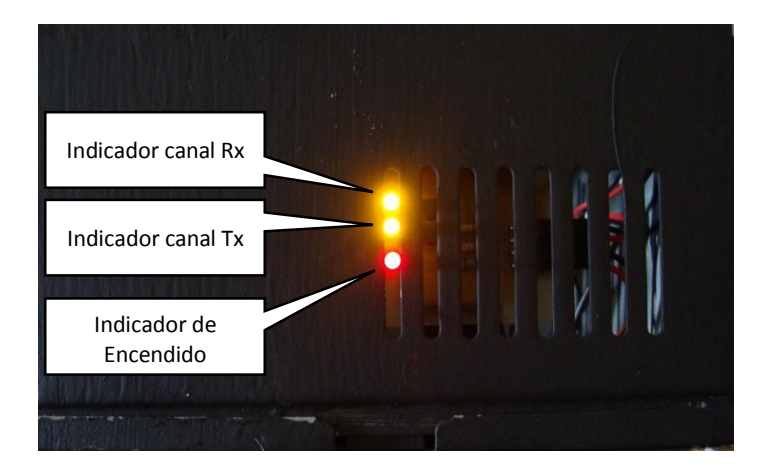

Figura 32 - Estado de leds en la controladora

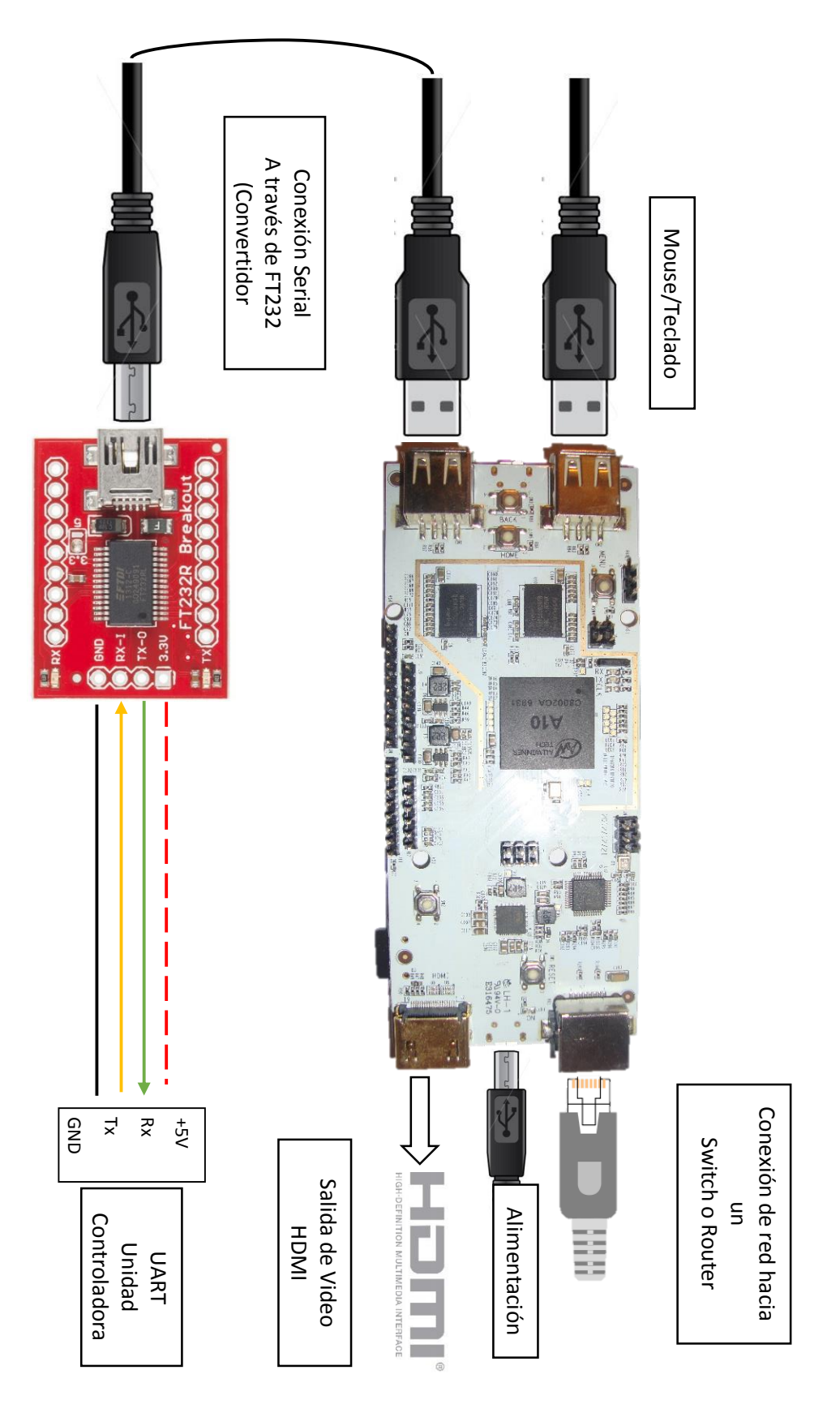

Figura 33 - Conexiones en el Servidor (pcDuino)

# 4. Inicialización del programa en el servidor

Una vez encendidos ambos equipos, en el monitor del servidor se muestra una pantalla de inicio el cual es un escritorio de Lubuntu (v.11) (el sistema operativo que viene embebido en el pcDuino). Al estar en este escritorio, nos interesa una carpeta, la cual se llama SistemaControlAcceso.

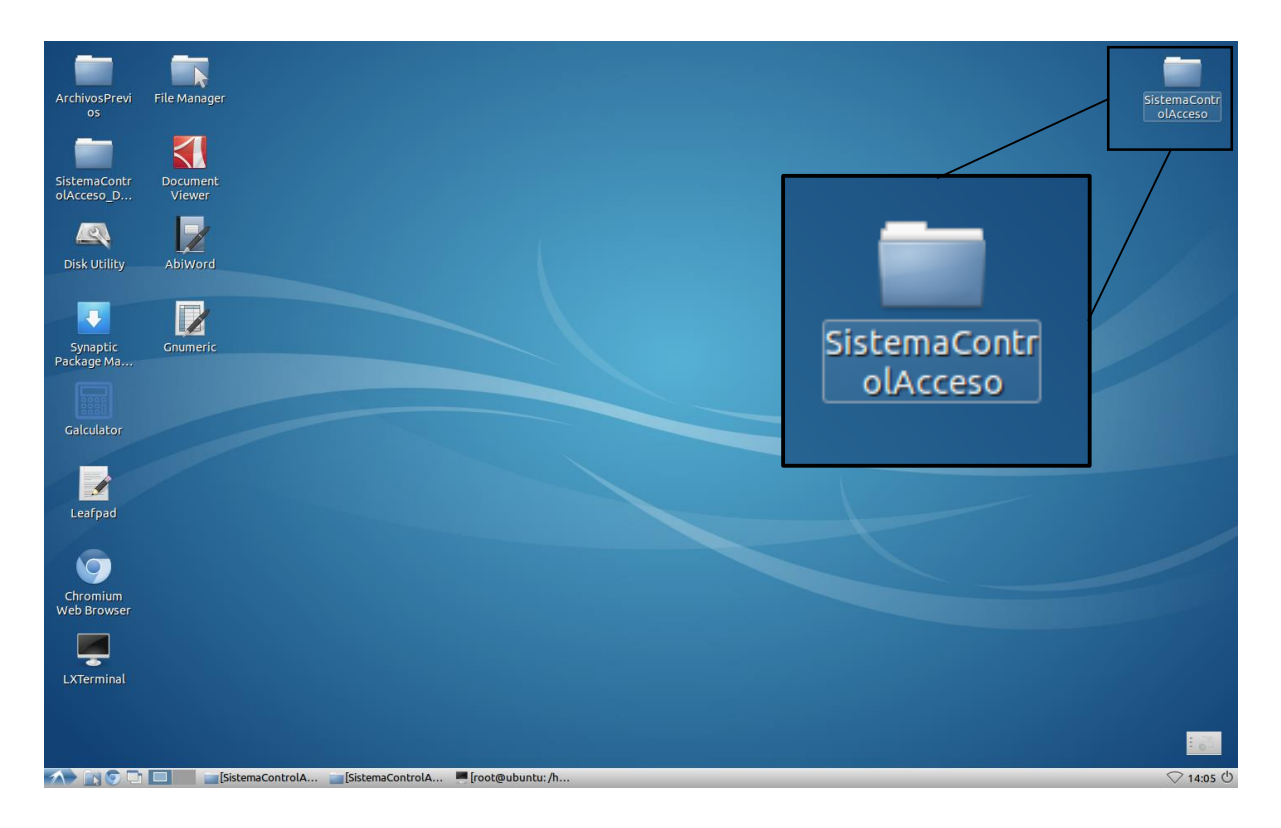

Figura 34 - Escritorio de Lubuntu, carpeta a acceder

Una vez abierta la carpeta, se muestran los archivos que componen el firmware del control de acceso. Antes de poder ejecutarlo, se deben realizar unas tareas primero.

1. Seleccionar en la barra de menú, la opción que dice "Tools"

| File Edit Go Book                                         | marks 🗾 🔪   | Tools Help  |              |             |
|-----------------------------------------------------------|-------------|-------------|--------------|-------------|
| 🐕 🛛 🞝 🧅 🌩 🔻 🏠 📷 /home/ubuntu/Desktop/SistemaControlAcceso |             |             |              |             |
| Places 🔻                                                  | 2           | 2007        | 2            | 300         |
| 💼 root                                                    |             | 333         |              | 333         |
| 🔤 Desktop                                                 | ConexionBD. | ConexionBD. | ConexionSeri | ConexionSer |
| 🧻 Trash                                                   | dii         | pap         | al.dll       | al.pdb      |
| Applications                                              |             |             |              |             |

2. Una vez desplegado el menú, seleccionar "Open Current Folder as Root"

| File Edit Go Book | marks View  | Tools Help        |                 |                    |
|-------------------|-------------|-------------------|-----------------|--------------------|
| 😪 🗔 🧅 🔶 🔻         | 🔒 📷 /hom    | Open Current Fold | der in Terminal | <u>ntrolAcceso</u> |
| Places 🔻          |             | Open Current Fold | ler as Root     |                    |
| 💽 root            | ?           |                   | ?               |                    |
| E Desktop         | ConexionBD. | ConexionBD.       | ConexionSeri    | ConexionSer        |
| 🧻 Trash           | dll         | pdb               | al.dll          | al.pdb             |
| Applications      |             |                   |                 |                    |

3. Luego que se abra una nueva ventana, verificamos que se ha abierto como "root", ya que en la barra de navegación izquierda debería aparecer lo siguiente:

| File Edit Go Book |
|-------------------|
| Pal 🗢 🧇 🔻         |
| Places 💌          |
| 💽 root 🦯 📃        |
| E Desktop         |
| 🧻 Trash           |
| Applications      |
| 🔄 mmcblk0p2 🔺     |
| 🔜 mmcblk0p1 🔺     |

4. Nuevamente seleccionamos "Tools" en la barra de menú y procedemos a seleccionar "Open Current Folder in Terminal"

| File Edit Go Book | marks View  | Tools Help        |                 |               |
|-------------------|-------------|-------------------|-----------------|---------------|
| 😪 🗔 🧅 눶 🔻         | 👍 📷 /hom    | Open Current Fold | ler in Terminal | ici oi Acceso |
|                   |             | Open Current Fold | ler as Root     |               |
| Pidces +          | 2           | 333               | 2               | 332           |
| root              | ÷           | 2000              | ė               | 2001          |
| E Desktop         | ConexionBD. | ConexionBD.       | ConexionSeri    | ConexionSer   |
| 🧻 Trash           | dll         | pdb               | al.dll          | al.pdb        |
| Applications      |             |                   |                 |               |

- 5. Se abre una ventana de terminal (fondo negro) y debe aparecer por defecto la dirección root@ubuntu: /home/Ubuntu/Desktop/SistemaControlAcceso#
- En esta consola, en la línea activa, se debe escribir "mono SistemaControlAcceso.exe"
- Luego aparece un mensaje que dice que introduzcamos el puerto serial para la comunicación, escribimos /dev/ttyUSB0

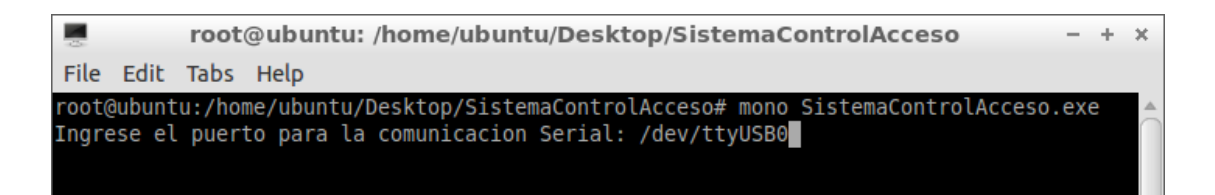

8. Si la comunicación fue satisfactoria y no hubo problemas, se debe mostrar la pantalla siguiente

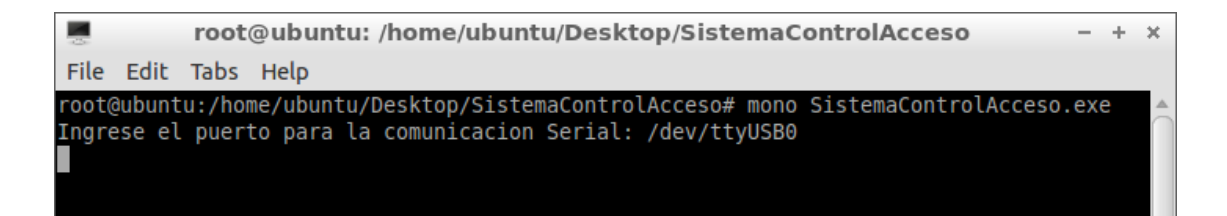

9. De lo contrario, si aparece el siguiente mensaje de error, se debe revisar que el cable de comunicación serial se encuentre conectado (en el puerto USB), ya que este error se

debe a que no hay un canal de comunicación activo en el servidor. Y repetir los pasos

comenzando por el 6.

### 5. Errores, Alarmas y Posibles Soluciones

El sistema está en la capacidad de generar tres tipos de alarmas los cuales son:

### • Error - Problema con la comunicación con la Controladora

Se trata básicamente de que el servidor no está recibiendo información de la controladora en un tiempo prudencial o detectó que no está presente. La controladora se encarga de enviar cada 20 segundos aproximadamente un código que la identifica y le indica al servidor que está presente.

Por su parte, si el servidor en 30 segundos no ha recibido datos de ningún estilo, genera la alarma y la almacena en la base de datos para que después sea visualizada en la página web.

**Posible Solución:** Verifique que la controladora esté encendida, los cables de transmisión se encuentren bien conectados en las borneras así como en el convertidor serial TTL/USB. Si nada de esto corrige el problema, contacte con un técnico.

#### • Error - Problema en la recepción de datos

Esta alarma se genera cada vez que se ve interrumpida la transmisión de los datos, los mismos no llegan completos o la suma de verificación calculada no coincide con la suma de verificación proveniente de la controladora. Ya se sabe que los datos son de la forma < "datos a enviar:checksum" >, con un carácter de inicio (<), uno de finalización (>) y el separador (:). Si por alguna razón se comienza la transmisión de datos pero al cabo de unos pocos segundos esta no ha finalizado (>), se activa la alarma de que hubo un problema en la transmisión así como también se dispara la alarma si la sumas de verificación no coinciden (la proveniente de la controladora como la calculada en el servidor).

**Posible Solución:** Verifique que los cables de transmisión se encuentren bien conectados, no existan elementos cercanos a la controladora que puedan generar ruido electromagnético ya que de esta manera puede causar interferencia en los datos. Si nada de esto corrige el problema, contacte un técnico.

#### Error - Intento de Ingreso no autorizado

Si se da el caso de que una persona que no esté autorizada intenta ingresar al sistema, esta alarma se activa y se almacena en la base de datos. Esto es con el fin de que al momento de auditar los datos se pueda conocer que existen personas tratando de ingresar a la instalación y tomar medidas al respecto. Esta alarma es puramente informativa, no indica que existe un problema con la controladora o el servidor.

### Posible Solución: No aplica.

33

### • Error en la Consola del Servidor – System.IO.IOException: Input/output error

Este error se origina cuando el firmware en el servidor se encuentra corriendo pero de repente se perdió la comunicación serial que se encontraba activa. Se desconectó el cable de transmisión o el convertidor serial TTL/USB dejó de funcionar.

| root@ubuntu: /home/ubuntu/Desktop/SistemaControlAcceso - +                                                                                                    | х        |
|----------------------------------------------------------------------------------------------------|----------|
| File Edit Tabs Help                                                                                                    |          |
| root@ubuntu:/home/ubuntu/Desktop/SistemaControlAcceso# mono SistemaControlAcceso.exe<br>Ingrese el puerto para la comunicacion Serial: /dev/ttyUSB0                                                                                                    | Â        |
| Unhandled Exception: System.IO.IOException: Input/output error<br>at System.IO.Ports.SerialPortStream.ThrowIOException () [0x00000] in <filename td="" unkno<=""><td>ow</td></filename>                                                                                                    | ow       |
| <pre>n&gt;:0   at System.IO.Ports.SerialPortStream.get_BytesToRead () [0x00000] in <filename unknov="">:0</filename></pre>                                                                                                    | vn       |
| at System.IO.Ports.SerialPort.get_BytesToRead () [0x00000] in <filename unknown="">:0<br/>at (wrapper remoting-invoke-with-check) System.IO.Ports.SerialPort:get_BytesToRead<br/>at SistemaControlAcceso.ConexionSerial.ReadThread () [0x00000] in <filename td="" unknown:<=""><td>()<br/>&gt;:</td></filename></filename> | ()<br>>: |
| 0                                                                                                    |          |
| <pre>at System.Threading.Thread.StartInternal () [0x00000] in <filename unknown="">:0 [ERROR] FATAL UNHANDLED EXCEPTION: System.I0.I0Exception: Input/output error at System.I0.Ports.SerialPortStream.ThrowI0Exception () [0x00000] in <filename pre="" unknow<=""></filename></filename></pre>                            | ow       |
| n>:0                                                                                                    |          |
| at System.IO.Ports.SerialPortStream.get_BytesToRead () [0x00000] in <filename td="" unknow<=""><td>vn</td></filename>                                                                                                    | vn       |
| >:0                                                                                                    |          |
| at System.IO.Ports.SerialPort.get_BytesToRead () [0x00000] in <filename unknown="">:0<br/>at (wrapper remoting-invoke-with-check) System.IO.Ports.SerialPort:get_BytesToRead<br/>at SistemaControlAcceso.ConexionSerial.ReadThread () [0x00000] in <filename td="" unknown:<=""><td>()</td></filename></filename>           | ()       |
| 0                                                                                                    |          |
| <pre>at System.Threading.Thread.StartInternal () [0x00000] in <filename unknown="">:0 root@ubuntu:/home/ubuntu/Desktop/SistemaControlAcceso#</filename></pre>                                                                                                    | Ļ        |

Figura 35 - Error en la Consola del Servidor – System.IO.IOException: Input/output error

**Posible Solución:** Verificar que el cable de transmisión se encuentre conectado en el puerto USB del servidor. Verificar que el FT232 se encuentre activo cuando se envía data. Cerrar la consola e intentar abrir nuevamente la aplicación con los pasos descritos en el punto 4. Si nada de esto soluciona el problema, contacte con un técnico.

### • Error en la Consola del Servidor – System.IO.IOException: No such file or directory

Este error se origina cuando al intentar ejecutar el firmware en el servidor, no se consigue el puerto serial para iniciar la transmisión. El cable USB puede estar desconectado o se escribió mal el directorio.

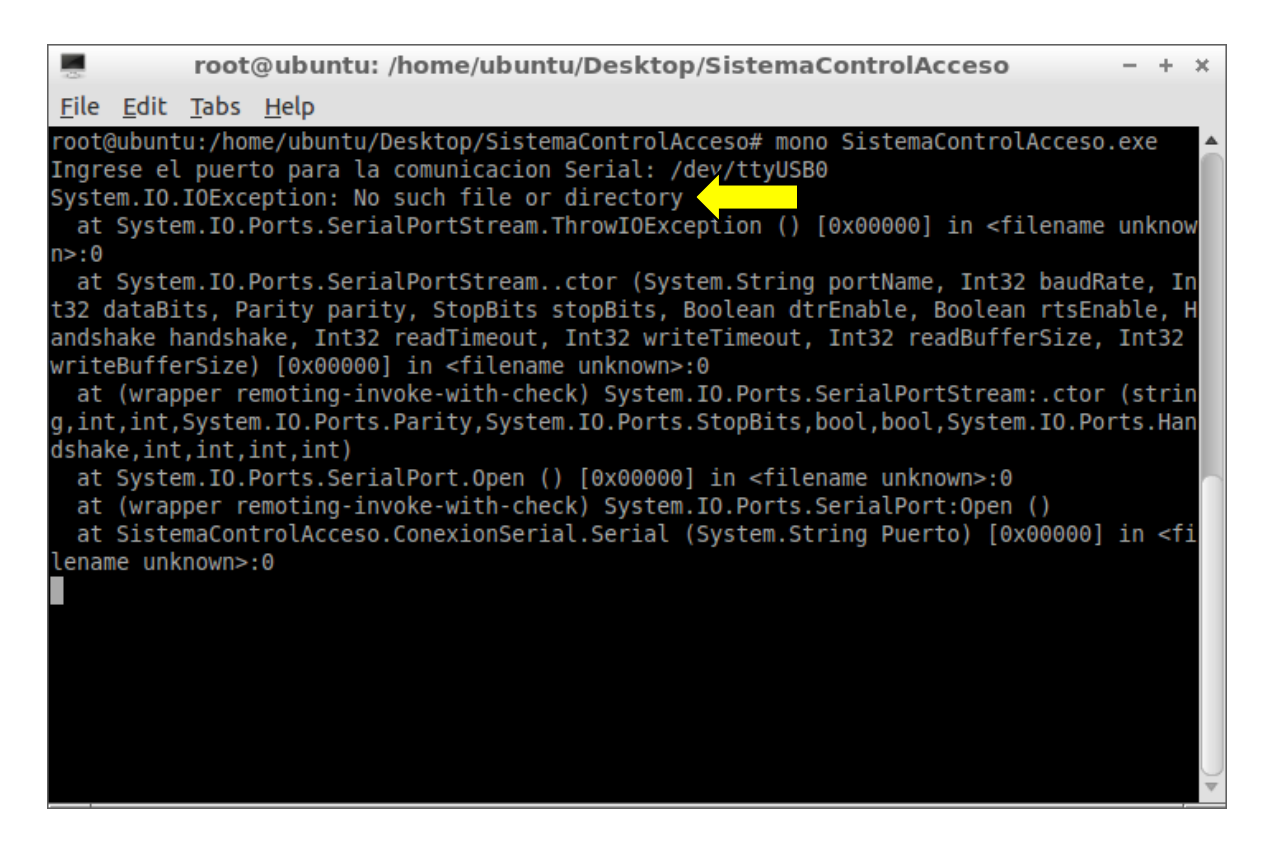

Figura 36 - Error en la Consola del Servidor – System.IO.IOException: No such file or directory

**Posible Solución:** Verificar que el cable USB se encuentre bien conectado en el pcDuino así como en el FT232. Intentar abrir nuevamente la aplicación con los pasos descritos en el punto 4. Si nada de esto soluciona el problema, contacte con un técnico.